#### ENTERING YOUR BOLUS WIZARD SETTINGS

Using either your most recent CareLink Personal settings report or your completed Setting Guide with your settings, follow these steps to enter your Bolus Wizard settings into your new pump.

1) From the Home screen. Delivery Settings 13) Review the description Sensitivity 2/4 olus Estimate Setup of Sensitivity Factor and Insulin Sensitivity Factor press O. (Sensitivity) is the BG amount select Next. Basal Pattern Setup 2) Select **Options**. reduced by 1 unit of insulin. Preset Temp Setup 3) Select Delivery Settings. Preset Bolus Setup Next Dual/Square Wave 4) Select Bolus Estimate Setup. 5) Select Bolus Wizard to turn on. Edit Sensitivity 2/4 14) Presso on the time 6) Press ∨ to continue Bolus Wizard Start segment. The following values are needed for Bolus Wizard reading text. 00:00 24:00 15) If you have only one 7) Select Next. Sensitivity Factor, press O . Carb Ratio, Insulin Sensitivity, BG Target, Active Insulin Next If you have more than one Sensitivity Factor, press  $\land$  or  $\lor$  to enter the time Carb Ratio 1/4 8) Review the description of that your first Sensitivity Factor ends and the Carb Ratio and select Next. second begins and press **O** . carbs covered by 1 unit of insulin 16) Press  $\land$  or  $\lor$  to enter Edit Sensitivity 2/4 Start the **mmol/L per U** of your 00:00 24:00 2.8 Sensitivity Factor and Nex press O. 9) Press O on the time segment. Edit Carb Ratio 1/4 If you have more than one End Next Start g/U 10) If you have only one Carb Sensitivity Factor, continue 00:00 24:00 Ratio, press **O**. by entering your time segments and Sensitivity Factors until all are entered. If you have more than one 17) Select Next. Carb Ratio, press ^ or v to enter the time that your first Carb Ratio ends and BG Target 3/4 the second begins and press **O**. 18) Review the description of **BG** BG Target is the value your Target and select Next. blood glucose level will be corrected to. 11) Press  $\wedge$  or  $\vee$  to enter the Edit Carb Ratio 1/4 g/U of your Carb Ratio and Start End g/U 00:00 24:00 press O. 15 Next If you have more than one Carb Ratio, continue Nex 19) Press O on the time Edit BG Target 3/4 by entering your time Start End Lo-Hi (mmol/L) segment. segments and Carb Ratios until all are entered. 00:00 24:00 --- - ----20) If you have only one BG 12) Select Next. Target Range, press O. If you have more than one BG Target Range, press  $\land$  or  $\checkmark$  to enter the time that your first BG Target Range ends and the

second begins and press O.

# MINIMED<sup>™</sup> 670G SYSTEM | BOLUS WIZARD QUICK REFERENCE GUIDE

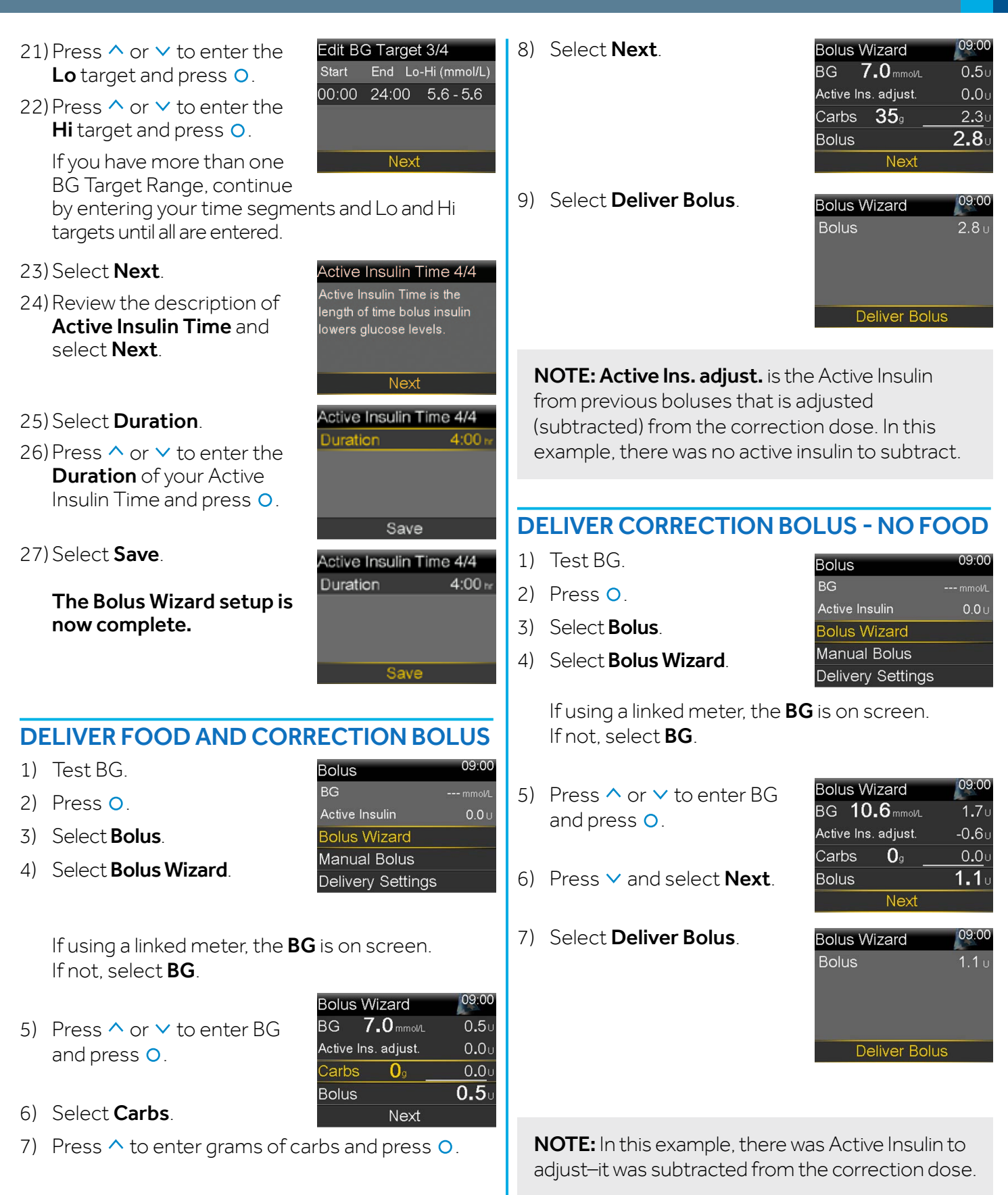

NOTE: The boluses shown are for illustration purposes only — your settings and bolus results will be different.

09:00

#### **DELIVER FOOD BOLUS - NO CORRECTION**

Bolus

Active Insulin

Bolus Wizard

Manual Bolus

**Delivery Settings** 

- 1) Press O.
- 2) Select Bolus.
- 3) Select Bolus Wizard.
- Press ✓ and select Carbs.
- 5) Press  $\wedge$  to enter the amount of carbs you are eating and press **O**.
- 6) Select Next.
- 7) Select Deliver Bolus.

| Bolus Wizard         | 09:00         |
|----------------------|---------------|
| BG <sub>mmol/L</sub> | 0 <b>.</b> 0u |
| Active Ins. adjust.  | 0 <b>.</b> 0u |
| Carbs <b>32</b> 9    | 2 <b>.1</b> ∪ |
| Bolus                | <b>2.1</b> 0  |
| Next                 |               |
|                      |               |
| Bolus Wizard         | 09:00         |
| Bolus                | <b>2.1</b> U  |
|                      |               |
|                      |               |
|                      |               |

**Deliver Bolus** 

**NOTE:** Active Insulin is never adjusted (subtracted) from a food bolus.

### **CHECKING BOLUS HISTORY**

- 1) Press O.
- 2) Select Options.
- 3) Select History.
- 4) Select Daily History.
- 5) Press O on the day you would like to review.

| 09:00 |
|-------|
|       |
|       |
|       |
|       |
|       |
|       |

| Daily History     | 09:00            |
|-------------------|------------------|
| Bolus (N) 1.000 U | 15:32            |
| Bolus (N) 1.500 U | 14:07            |
| Bolus (N) 2.000 U | 11:55            |
|                   |                  |
| Fri, Mar 30       | $\triangleright$ |
|                   |                  |

**NOTE:** You can press the < and > arrows to move from day to day. You can also see further details by pressing O on any item listed.

#### EDIT BOLUS WIZARD SETTINGS

After completing the initial Bolus Wizard setup, the individual settings will be accessible as menu items. If you need to make a change to any of these settings, you can press down to the setting, select it, and make the necessary changes.

- 1) Press O.
- 2) Select **Options**.
- 3) Select **Delivery Settings**. 4) Select Bolus Estimate
- Setup.
- 5) Select the setting to be changed.
- 6) Select Edit.
- 7) Press O on the time segment. Press  $\land$  or  $\lor$  to change the times and/or values.
- 8) Select Save.

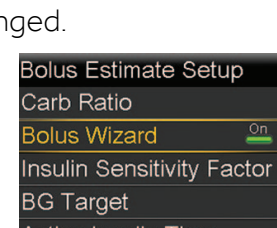

Delivery Settings

Bolus Estimate Setup

Basal Pattern Setup

Preset Temp Setup Preset Bolus Setup

Dual/Square Wave

# Active Insulin Time

## **REVIEW BOLUS WIZARD SETTINGS**

- 1) Press O.
- 2) Select Status.
- 3) Select Settings Review.
- 4) Press  $\checkmark$  to scroll through the list of settings.

| tatus Jan 31, 17   | 09:00     |  |  |
|--------------------|-----------|--|--|
| uto Mode Readiness |           |  |  |
| lotifications      |           |  |  |
| Quick Status       |           |  |  |
| Yump               | 180 U 🖻 📋 |  |  |
| ettings Review     |           |  |  |
|                    |           |  |  |
| ettings            | 09:00     |  |  |
|                    |           |  |  |

| Settings    |             | 09:00   |
|-------------|-------------|---------|
| - Insu      | lin Setting | s -     |
| Bolus Wiza  | rd          | On      |
| Current     |             |         |
| Carb Ratio  |             | 15 g/U  |
| Current     |             |         |
| Sensitivity | 2.8 mmol    | L per U |

**NOTE:** The boluses shown are for illustration purposes only — your settings and bolus results will be different.